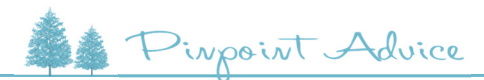

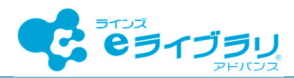

## 「保護者サービス」を開始しよう!

## 保護者サービスの目的

「ラインズeライブラリアドバンス 保護者サービス」は、子どもがeライブラ リで学習した教科や学年、得意・苦手の傾向などを、保護者がスマートフォンや パソコンから簡単に確認できるサービスです。保護者から子どもへ、自分で教材 を選んで学習するよう提案したり、先生が出題した課題への取り組みを促したり、 家庭での学習支援(学習習慣の定着)にお役立てください。

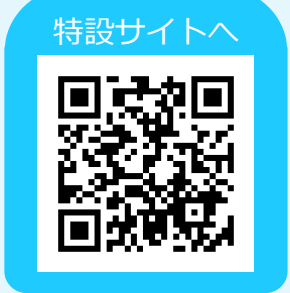

## 保護者・子ども・学校をつなぐ保護者サービス

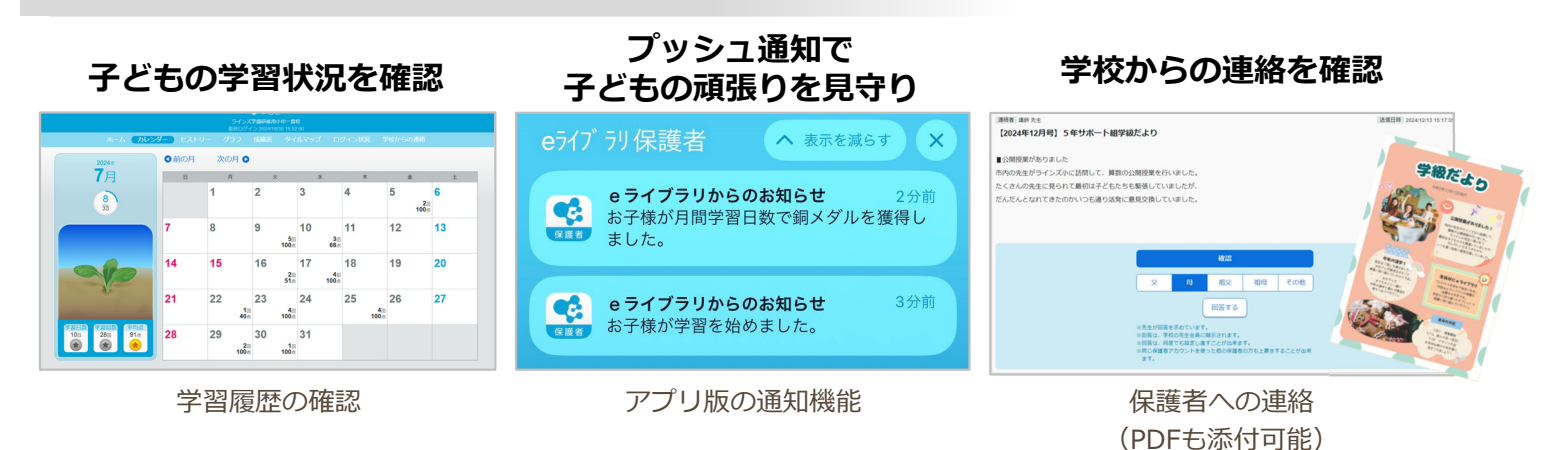

## かんたん3ステップで登録

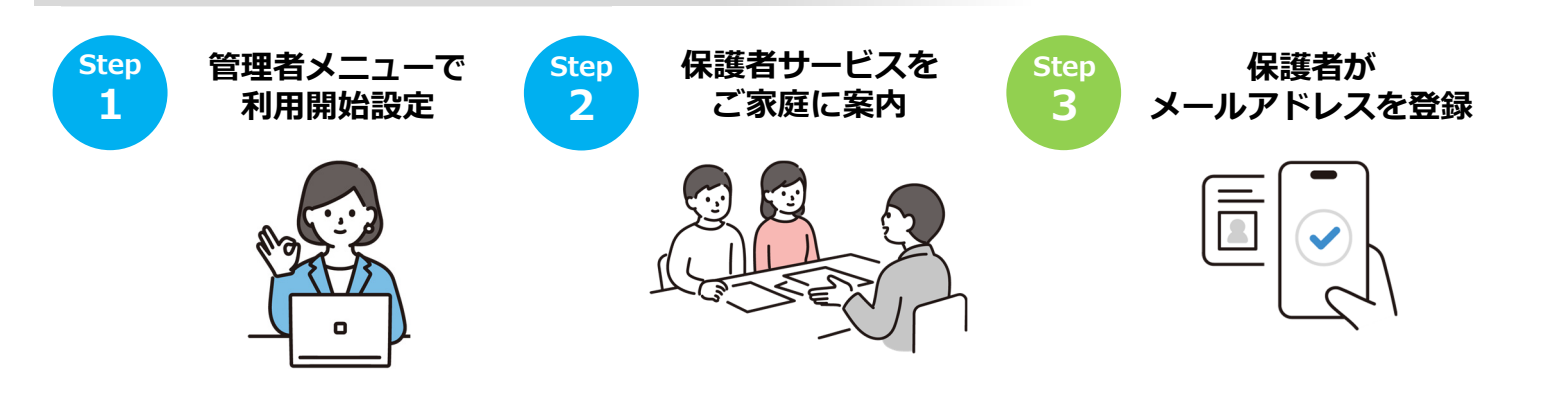

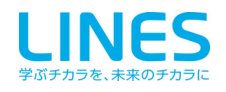

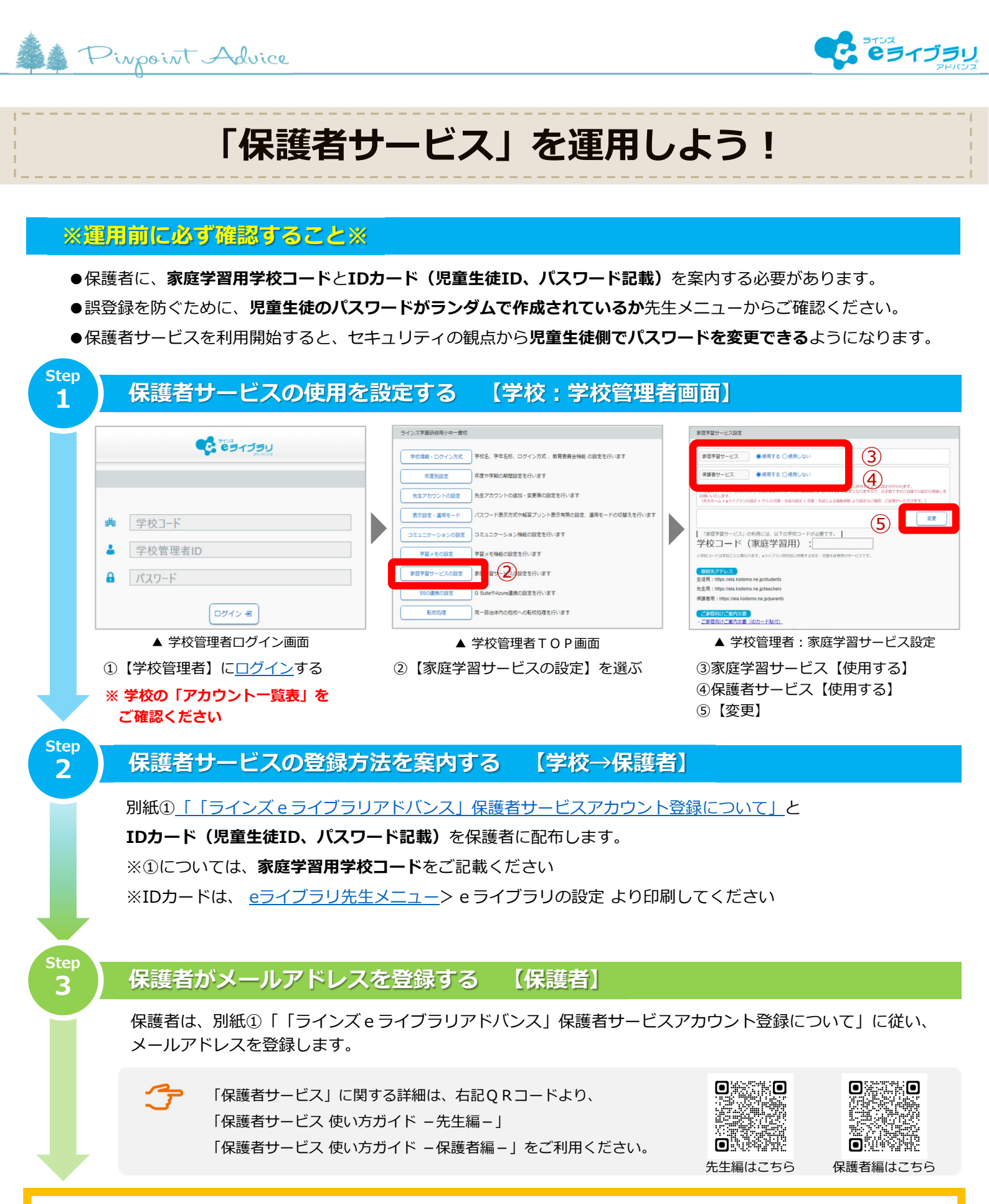

保護者サービス運用開始

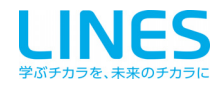